# 河南省投资项目在线审批监管平台一站式申报操作指南(政府投资项目)

1、系统注册

第一步:打开浏览器在地址栏输入

http://tzls.hazw.gov.cn/

| 合 首页 🕞 か事物               | 皆南 📠 办事大厅      | 會重要公告                  | 下载专区 | ※ 法律法规   や 国家平台 |  |  |
|--------------------------|----------------|------------------------|------|-----------------|--|--|
| 项目办理结果公示 老 <b>爸</b> 爹    | 国系统项目查询        |                        | 更多>> | 用户登录            |  |  |
| 项目代码                     | 项目名称           | 审批事项                   | 审批结果 |                 |  |  |
| 2016-410205-48-02-311958 | 新建铁路郑州至开封城际铁路宋 | 非跨省(区、市)及国家铁路网         | 不予受理 |                 |  |  |
| 2016-410223-84-01-321396 | 开封市尉氏县公共就业和社会保 | . 中央投资市属社会事业项目可行       | 不予受理 |                 |  |  |
| 2016-410223-44-02-324576 | 尉氏县东升光伏能源有限公司开 | ±500千伏以下和非跨省±500千<br>伏 | 不予受理 |                 |  |  |
| 2016-411481-44-02-324766 | 永城市生活垃圾焚烧发电项目  | 火电站项目核准                | 不予受理 |                 |  |  |
| 2017-410323-20-03-021365 | 洛阳一匠门业有限公司木制门钢 | 县 ( 市、区 ) 属内资项目备室      | 已备实  |                 |  |  |
| 申报项目情况                   |                |                        |      | 地区 河南 • 年度 2017 |  |  |
|                          |                |                        |      |                 |  |  |

**第二步:**点击"使用省统一认证登录",进入账号注册 和登录界面。点击"立即注册",进行账号的注册操作。

| 河南政务服务网              |                | 统一身份认证平台     |           | 登录   注册           |
|----------------------|----------------|--------------|-----------|-------------------|
| 3                    |                | N. Lar       |           |                   |
|                      | 账号登录 个人登录 法人登录 |              | 第三方帐号登录   | l sinda<br>Sanadi |
| and the set          | A 请输入用户名/手持    | <br>几号       | 开封政务服务网厅  | E.                |
|                      | 局 请输入密码        |              | 教育厅便民服务大厅 | 1                 |
| March 1              | CA登录           | 立即注册   忘记密码? | 商丘政务服务网厅  |                   |
| Second Street Street |                | 登录           |           |                   |
|                      | 国家政务服务平台账号     | 号登录⊖         |           |                   |

**第三步:**对相关信息进行填写,填写完整后,点击"下一步",进行实名认证,认证结束后即可完成账号的注册。

| 法人帐号注册   |                                                |  |  |  |  |
|----------|------------------------------------------------|--|--|--|--|
|          | 1、创建用户     2、实名认证     3、完成注册                   |  |  |  |  |
| * 用户名:   | ▲ 请输入用户名                                       |  |  |  |  |
|          | 4-20位字符,可包含字母、数字、汉字、"·"、下划线,汉字算两个字符,必须以字母或汉字开头 |  |  |  |  |
| * 密码:    | 局 请输入密码                                        |  |  |  |  |
|          | 8-16位字符,数字、字母、符号至少包含两种                         |  |  |  |  |
| * 确认密码:  | ▲ 请再次输入密码                                      |  |  |  |  |
| * 手机号:   | □ 请输入您的手机号码                                    |  |  |  |  |
| * 图片验证码: | 3 请输入验证码 S ₩ R R                               |  |  |  |  |
| * 短信验证码: | 3 请输入短信验证码 获取验证码                               |  |  |  |  |
| [        | 我已阅读并同意《统一身份认证平台用户注册协议》                        |  |  |  |  |
|          |                                                |  |  |  |  |
|          | 返回下一步                                          |  |  |  |  |
| -        |                                                |  |  |  |  |

【注意】标注红星的为必填内容。

## 2、系统登录

**第一步:**打开浏览器在地址栏输入 http://tzls.hazw.gov.cn/

|             | 下裁专区            | 合 重亜小生 、 」             | <b>国。</b> 办事大厅 | <b>小</b> 重指声         | べ首市 日、小事                 |
|-------------|-----------------|------------------------|----------------|----------------------|--------------------------|
|             | 1 #0 ~2 62      |                        | <u></u>        | 1) <del>1</del> ,10H |                          |
| 用户登录        | 更多>>            |                        | 直面             | 老备案系                 | 项目办理结果公示 老备              |
|             | 审批结果            | 审批事项                   | 项目名称           |                      | 项目代码                     |
|             | 不予受理            | 非跨省(区、市)及国家铁路网         | 路郑州至开封城际铁路宋    | .1958 新              | 2016-410205-48-02-311958 |
| ▲ 使用省统一认证登  | 不予受理            | 中央投资市属社会事业项目可行         | 尉氏县公共就业和社会保    | 1396 开               | 2016-410223-84-01-321396 |
|             | 不予受理            | ±500千伏以下和非跨省±500千<br>伏 | 东升光伏能源有限公司开…   | 4576 扇               | 2016-410223-44-02-324576 |
|             | 不予受理            | 火电站项目核准                | 市生活垃圾焚烧发电项目    | 4766                 | 2016-411481-44-02-324766 |
|             | 已备案             | 县(市、区)属内资项目备案          | 匠门业有限公司木制门钢    | 1365 洛               | 2017-410323-20-03-021365 |
| 地区河南 • 年度 2 |                 |                        |                |                      | 申报项目情况                   |
| 平台          | 线审批监管           | 投资项目在                  |                | HET SCH              | 由据项日概识                   |
| 1000        | 0.225 - 196.565 | шı                     |                | 19962.0              | +102-9C 106/06           |
| 1000        | 安阳              |                        |                | 800个                 | 投资项目总数 30800个            |
| > 濮阳市 600   |                 |                        |                | 00个                  | 审批类项目 2600个              |
|             |                 |                        |                | A A B                | LAND DETERMINE           |

**第二步:**点击"使用省统一认证登录",进入账号注册 和登录界面。若是已完成注册即可以进行填写用户名和密码, 确认无误后点击登录即可进入用户空间。

| 河南政务服务网<br>全国一体化在线政务服务平台 |                   | 统一身份认证平台            |           | 登录   注册 |
|--------------------------|-------------------|---------------------|-----------|---------|
|                          |                   | 1-30                |           |         |
|                          | 账号登录<br>个人登录 法人登录 |                     | 第三方帐号登录   |         |
|                          | ♀ 请输入用户名/手机       | <u>=</u> .          | 开封政务服务网厅  |         |
|                          | ☐ 请输入密码           |                     | 教育厅便民服务大厅 |         |
|                          | CA登录              | 立即注册   忘记密码?        | 商丘政务服务网厅  |         |
|                          | 国家政务服务平台账号        | <b>東登</b><br>●<br>● |           |         |
|                          |                   |                     |           |         |

## 用户空间

|                | 更<br>我的项目 未报送储备          | E E <p< th=""><th>▶数: 0 信用</th><th>0<br/>三<br/>1<br/>查看</th><th><b>2</b>00<br/>用户信息</th></p<> | ▶数: 0 信用    | 0<br>三<br>1<br>查看 | <b>2</b> 00<br>用户信息 |
|----------------|--------------------------|----------------------------------------------------------------------------------------------------|-------------|-------------------|---------------------|
| 单位名称:新乡市红旗区办事  | 申报时间:全部 ▼ 年 全部 ▼ 月       | 项目代码 输入代码进行模糊查询                                                                                                    | 项目名称 输入名称进  | 行模糊查询             | 甸                   |
| 」→退田登求         | 项目代码                     | 项目名称                                                                                                    |             | 申报时间              | 项目类型                |
| 🛃 项目申报 🔻       | 2019-410202-01-01-061879 | 测试201911060                                                                                                    | 936         | 2019-11-06        | 政府投资项目              |
| 项目申报           | 情况                       | 兄说明 推介项目信息填报 PPPI                                                                                                    | 项目信息填报 项目属  | 性 项目建设信息报         | 送事项申报               |
| 项目推介           | 2019-410102-01-01-052449 | 测试201909201                                                                                                    | 921         | 2019-09-20        | 政府投资项目              |
| PPP项目<br>补正材料  | 2019-410102-01-01-040505 | 测试201908061                                                                                                    | 334         | 2019-08-06        | 政府投资项目              |
| 备案信息反馈         | 2019-410181-01-01-039906 | 测试201908021                                                                                                    | 758         | 2019-08-02        | 政府投资项目              |
| 材料管理<br>历史项目关联 | ŧ                        | ₹8条每页4条首页上──页下                                                                                                    | 一页 尾页 当前 1/ | 2页                |                     |
| □ 项目储备 →       | *如需切换下方展示的项目具体           | 本内容,请点击上方项目列表中家                                                                                                    | 对应项目的项目代码或  | 成项目名称!            |                     |
| □ 项目调度 ▶       | 项目基本信息                   | 审批进度信息 部门                                                                                                    | 门监管告知       | 项目建设进度信息          |                     |

## 3、项目申报

"项目申报"页面主要功能是为用户提供项目申报功能并生成项目代码。

第一步:进入用户空间。

**第二步:**选择左侧"项目申报"→"项目申报"菜单, 进入项目申报主页面。

| )首页 > 项目信息     |                          |                                               |                   |
|----------------|--------------------------|-----------------------------------------------|-------------------|
|                | 我的项目 未报送储备项              | ▲ 日本<br>● ● ● ● ● ● ● ● ● ● ● ● ● ● ● ● ● ● ● |                   |
|                | 申报时间:全部 ▼ 年 全部 ▼ 月 项     | <b>自代码</b> 输入代码进行模糊查询 项目名称 输入名称               | び进行模糊查询 <b>直询</b> |
|                | 项目代码                     | 项目名称                                          | 申报时间 项目类型         |
| 🕖 项目申报 🔹       | 2019-410202-01-01-061879 | 测试201911060936                                | 2019-11-06 政府投资项目 |
| 项目申报 我的项目      | 情况该                      | 说明 推介项目信息填报 PPP项目信息填报 项目                      | 属性 项目建设信息报送 事项申报  |
| 项目推介           | 2019-410102-01-01-052449 | 测试201909201921                                | 2019-09-20 政府投资项目 |
| PPP项目          | 2019-410102-01-01-040505 | 测试201908061334                                | 2019-08-06 政府投资项目 |
| 补正材料<br>备案信息反馈 | 2019-410181-01-01-039906 | 测试201908021758                                | 2019-08-02 政府投资项目 |
| 材料管理           | 共8                       | 3条 每页4条 首页上一页 下一页 尾页 当前                       | 1/2 页             |

**第三步:**请根据项目类型选择所要申报的项目。点击所选类型,弹出项目信息填写页面,对相关信息进行填报,填写完整检查无误后,点击"提交"。

| ☆ 首页 □ 小事指     | 南 風 か事大庁 自         | 重要公告 📑 PPP项目     | 🛛 推介项目 🔗        | 法律法规          |
|----------------|--------------------|------------------|-----------------|---------------|
| ♀ 用户中心 >办事大厅   |                    |                  |                 |               |
| ▲ 一个项目只能有一个项目代 | 码,已经生成项目代码的项目,请点击我 | 的项目找到该项目,点击"事项申报 | "按钮选择所需办理的事项进行网 | 上申报。          |
| E              | Ê                  |                  |                 |               |
| 审批类项目申报        | 核准类项目申报            | 备案类项目申报          | 项目补码            | 项目进度报送        |
| 政府投资项目请选择审批项   | 企业投资项目在政府核准投资项目    | 政府投资项目和《政府核准     | 已完成立项手续但尚未获得    | 项目开工后, 请如实、及时 |
| 目              | 目录(河南省2017年本)内请选择核 | 的投资项目目录》以外的企     | 项目代码的项目点击此处补    | 报送项目开工建设、建设进  |
|                | 准项目                | 业投资项目实行备案制       | 领项目代码,项目补码需上    | 度、竣工等建设实施基本信  |
|                |                    |                  | 传项目立项的批复文件      | 息             |
|                | 返回上一步              | 步进入用户中心          |                 | 项目办理引导>>>     |

填写项目信息

| 2首页 🗈        | か事指南 🗈 か事大厅                                    | ▲ 重要公告         | 业 下载专区      | ◎ 法律法规      |
|--------------|------------------------------------------------|----------------|-------------|-------------|
| 户中心 > 办事     | 大厅> 项目申报                                       |                |             |             |
| 填写申报项目基      | 本信息                                            |                |             |             |
| 项目名称         |                                                |                |             | *           |
| 国标行业         | · 请选择 ▼ * 请说<br>请选择 ▼ *                        | 先择 ▼ *         | 请选择 ▼ *     |             |
| 项目建设地点       | 省辖市/直管县: 请选择 ▼<br>请填写详细地址                      | * 县市区: 请选      | 择 🔻 修市区     |             |
| 项目建设性质       | ◎新建 ◎扩建 ◎改建                                    | ◎迁建  ◎其他       | *           |             |
| 建设规模及内       |                                                |                |             |             |
| 容            |                                                |                |             | 1. *        |
| 项目计划开工<br>时间 | *                                              | 完工时间           |             |             |
| 项目估算总投<br>资  | 万元 *                                           | 是否外商投资         | ▲           |             |
| 项目建设资金<br>来源 | 自有资金     0     万元 *       万元 *     其他     万元 * | 申请政府投资<br>5元   | 0 万元 * 银    | 行贷款 0       |
| 项目法人(单位)化    | 信息                                             |                |             |             |
| 单位名称         | 测试账号                                           | 法人代表           | 张三          |             |
| 组织机构代码       | 12345678-9                                     | 企业注册地址         | 河南省郑州市金水    | (XX         |
| 单位性质         | 政府机关                                           | 单位分类           | 市属企业(单位)    |             |
| 项目联系人信息      |                                                |                |             |             |
| 经办人姓名        | 李四 ***                                         | 移动电话           | 19985254582 | *           |
| - ANTR       | [                                              | 2002TD 446-446 | VURVUEVVE   | VVV A: 18th |

【注意】标注红星的为必填内容。

**第四步:**提交后会生成该项目的的项目代码,点击"完成",即可获取项目的24位项目代码。

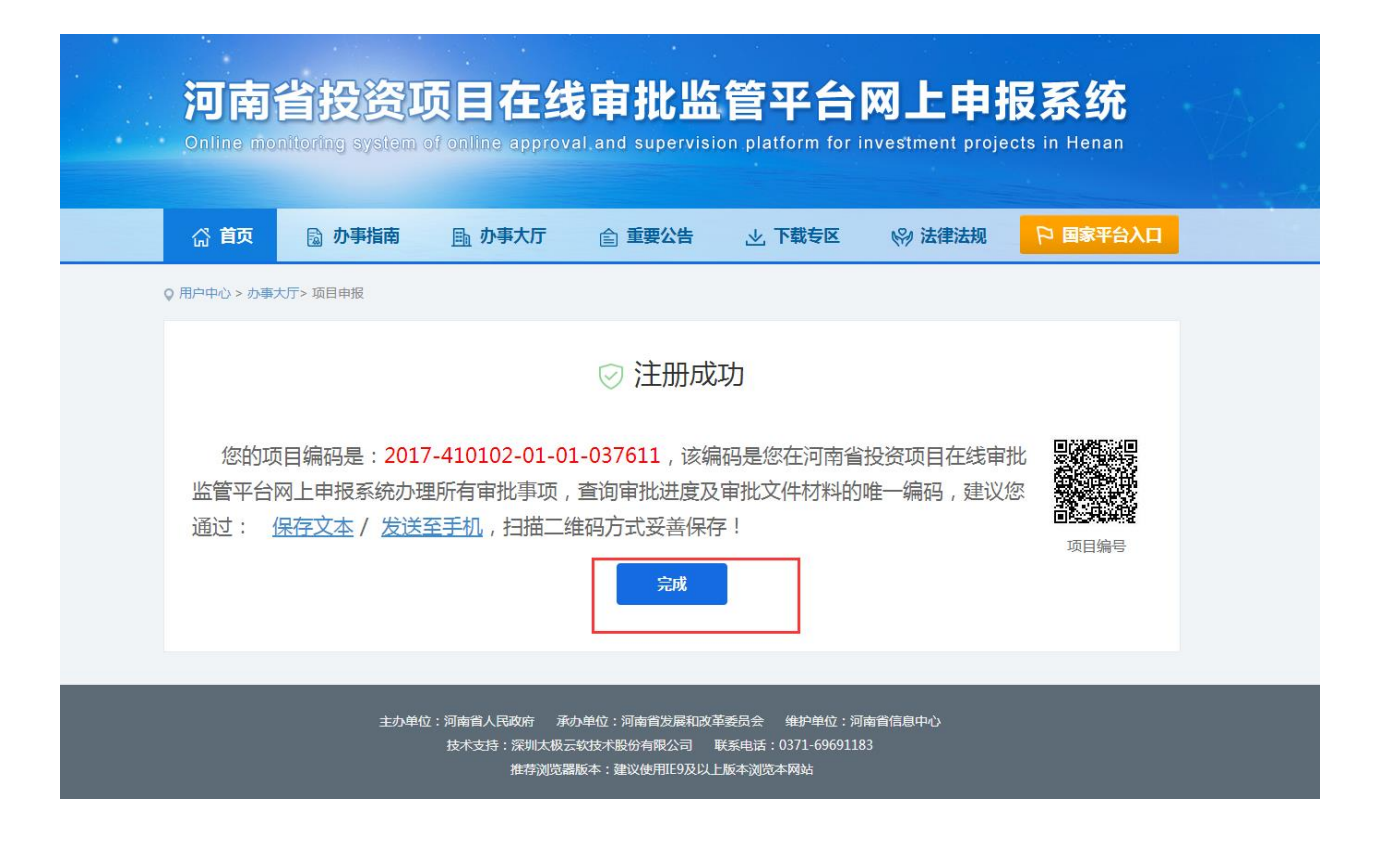

4. 事项申报

第一步:进入用户空间。

**第二步:**选择所需申报事项的项目,点击"事项申报" 按钮根据项目阶段或者部门进行事项申报。

| ♀ 首页 > 项目信息                            |                                                                                     |                                    |                   |                      |
|----------------------------------------|-------------------------------------------------------------------------------------|------------------------------------|-------------------|----------------------|
|                                        | 我的项目 未报送储备项                                                                         | ▲ 日本<br>毎日个数:13 未填写调度任务个数:0        | <b>2=</b><br>信用查看 |                      |
|                                        | 申报时间:全部 ▼ 年 全部 ▼ 月 项                                                                | 目代码 输入代码进行模糊查询 项目名称 输入名            | 称进行模糊查询           | 查询                   |
|                                        | 项目代码                                                                                | 项目名称                               | 申报时间              | 项目类型                 |
| ● 项目申报 ▼                               | 2019-410202-01-01-061879                                                            | 测试201911060936                     | 2019-11-06        | 政府投资项目               |
| 项目申报 我的项目                              | 情况谈                                                                                 | 说明 推介项目信息填报 PPP项目信息填报 项目           | 目属性」项目建设信息排       | 送事项申报                |
| 项目推介                                   | 2019-410102-01-01-052449                                                            | 测试201909201921                     | 2019-09-20        | 政府投资项目               |
| PPP项目                                  | 2019-410102-01-01-040505                                                            | 测试201908061334                     | 2019-08-06        | 政府投资项目               |
| 备案信息反馈                                 | 2019-410181-01-01-039906                                                            | 测试201908021758                     | 2019-08-02        | 政府投资项目               |
| 材料管理<br>历史项目关联                         | 共 8                                                                                 | 3条 每页4条 首页上一页 下一页 尾页 当前            | 前 1/2 页           |                      |
| 10000000000000000000000000000000000000 | *如需切换下方展示的项目具体内                                                                     | 9容,请点击上方项目列表中对应项目的项目代              | 码或项目名称!           |                      |
| □ 项目调度 ▶                               | 项目基本信息                                                                              | <b>审批进度信息</b> 部门监管告知               | 项目建设进度信息          | l                    |
| 2 我的信息 ▶                               | 项目名称:测试201911060936<br>                                                             |                                    |                   |                      |
|                                        | <ul> <li>立 林业项目项目建议书审批</li> <li>项 部门名称: 开封市发展和改計</li> <li>批 剩余时间: 20 工作日</li> </ul> | <b>比</b><br>革委员会 选择事项时间:2019-12-04 | 力结                | 进度查询<br>批复下载<br>我要修改 |

## 第三步:请根据需要,点击"我要办理"选择要办理

的事项。

| ☆ 首页            | 🗟 办事指南     | <u>雨</u> 办事大厅 | <b>會</b> 重要公告 | 🕞 PPP项目  | ② 推介项目 | 🛞 法律法规    | 日 国家平台   |
|-----------------|------------|---------------|---------------|----------|--------|-----------|----------|
| <b>9. 开封市</b> 切 | 换区划 🗸      |               |               |          | ☑ 开言   | 封市安全生产监管  | 监察能力建设项目 |
|                 | 按          | 阶段分类          |               |          | 按部     | 门分类       |          |
| 血               |            | <b>&gt;</b>   | , 🖪           | >        | 2      | >         | 3        |
| 建设项             | 1 立项       | 审批阶段          | 建设许可阶         | 段        | 施工许可阶段 |           | 竣工验收阶段   |
| 一站式阶段目          | ■报         | 请输入事项名称查询     | I.            |          |        | 〇查询       |          |
| 事项名称            |            |               |               | 主管部门     |        | 操作        |          |
| 安全生产监管          | 营监察能力建设项目  | 建议书审批         |               | 开封市发展和改革 | 委员会    | 办事指南 我已办理 | 我要办理     |
| 安全生产监管          | 营监察能力建设项目  | 可行性研究报告审批     |               | 开封市发展和改革 | 委员会    | 办事指南 我已办理 | 我要办理     |
| 安全生产监管          | 营监察能力建设项目: | 实施方案审批        |               | 开封市发展和改革 | 委员会    | 办事指南 我已办理 | 我要办理     |
| 建设项目选址          | 上意见书核发     |               |               | 开封市自然资源和 | 规划局    | 办事指南 我已办理 | 我要办理     |

**第四步:**上传该事项需要的材料,确认材料无误后点击 "提交"完成事项申报。事项申报成功后会自动推送至部门 审批,用户空间时时更新事项审批进度信息。

♀ 用户中心 > 办事大厅> 项目申报

#### 事项名称: 取水许可审批

#### 审批部门: 洛阳水利局

#### 请您上传申请材料(材料必须为pdf或word格式)

| 申请材料名称                                                                                                | 状态  |    | 材料  | 是供 |   |  |
|----------------------------------------------------------------------------------------------------|-----|----|-----|----|---|--|
| 1. 有利害关系第三者的承诺书或者其他文件                                                                                 | 未上传 | 上传 | 材料库 |    | I |  |
| 2. 取水单位或个人的法定身份证明文件                                                                                   | 未上传 | 上传 | 材料库 |    | I |  |
| 3. 取水许可申请书                                                                                            | 未上传 | 上传 | 材料库 |    | I |  |
| 4.属于备案项目的,提供有关备案材料                                                                                    | 未上传 | 上传 | 材料库 |    | I |  |
| 5.申请文件                                                                                                | 未上传 | 上传 | 材料库 |    | I |  |
| 6.新建、改建或者扩大入河排污口的,利用已批准的入河排污口退水的,水资源论证报告书(表)中<br>应当有专题论证分析,专家评审意见和水行政主管部门审查意见中应有入河排污口设置或项目退水的明<br>确结论 | 未上传 | 上传 | 材料库 |    |   |  |
| 7.利用水利工程取用水的,申请人还应当提交与供水工程管理单位签订的供用水协议                                                                | 未上传 | 上传 | 材料库 |    | I |  |
| 8.建设项目水资源论证报告书及审查意见                                                                                   | 未上传 | 上传 | 材料库 |    | I |  |
| 上一步暂存                                                                                                 | 提交  |    |     |    |   |  |

| ♀ 自贝 > 坝日信息        |                                                                                                    |                                                                                                    |                  |               |
|--------------------|----------------------------------------------------------------------------------------------------|----------------------------------------------------------------------------------------------------|------------------|---------------|
|                    | 史 記<br>我的项目 未报送储备项目 个表                                                                                                    | 日<br>申<br>申<br>申<br>日<br>第<br>日<br>日 | <b>2</b><br>信用查看 |               |
| 单位名称:新乡市红旗区办事<br>处 | 申报时间: 全部 ▼ 年 全部 ▼ 月 项目代码                                                                                                    | 3 输入代码进行模糊查询 项目名称 输入                                                                                                    | 名称进行模糊查询         | 询             |
| □ 退出登录             | 项目代码                                                                                                    | 项目名称                                                                                                    | 申报时间             | 项目类型          |
| 🕖 项目申报 🔹           | 2019-410202-01-01-061879                                                                                                    | 测试201911060936                                                                                                    | 2019-11-06       | 政府投资项目        |
| 项目申报               | 情况说明                                                                                                    | 推介项目信息填报 PPP项目信息填报 I                                                                                                    | 项目属性页目建设信息报道     | <u>美</u> 事项申报 |
| 项目推介               | 2019-410102-01-01-052449                                                                                                    | 测试201909201921                                                                                                    | 2019-09-20       | 政府投资项目        |
| PPP项目              | 2019-410102-01-01-040505                                                                                                    | 测试201908061334                                                                                                    | 2019-08-06       | 政府投资项目        |
| 补止材料 备案信息反馈        | 2019-410181-01-01-039906                                                                                                    | 测试201908021758                                                                                                    | 2019-08-02       | 政府投资项目        |
| 材料管理<br>历史项目关联     | 共8条 每                                                                                                    | 项4条首页上—页下—页 尾页 à                                                                                                    | 当前 1/2 页         |               |
| □ 项目储备   ▶         | *如需切换下方展示的项目具体内容, i                                                                                                    | 请点击上方项目列表中对应项目的项目                                                                                                    | 代码或项目名称!         |               |
| ● 项目调度 ▶           | 项目基本信息 审批进                                                                                                    | <b>接信息</b> 部门监管告知                                                                                                    | 项目建设进度信息         |               |
| 2 我的信息             | 项目名称:测试201908061334                                                                                                    |                                                                                                    |                  |               |
| •                  | 建         河南省本级政府投资的省重点现           设         部门名称:河南省发展和改革委员           许         剩余时间:7 工作日           可         最新进度:评估督导处 2019-08- | 项目招标投标监督<br>会 选择事项时间:2019-08-19<br>19 15:24:59 不予受理 不受理                                                                                                    | 不予受理             | 进度查询<br>重新申报  |

## 5、 补正材料

"补正材料"页面主要功能是为用户提供对于已申报的缺少材料或者材料不正确的事项,根据审批部门的反馈进行材料的补正。

第一步:进入用户空间。

**第二步:**选择左侧"信息申报"→"补正材料"菜单, 进入业务主页面。

| 🔓 首页 📑 办事指                         | 南 📠 办事大厅                                                                                                    | ▲ 重要公告 | 业 下载专区  | (%) 法律法规 | 日 国家平台入 |
|------------------------------------|----------------------------------------------------------------------------------------------------|--------|---------|----------|---------|
| 首页 > 办事大厅                          |                                                                                                    |        |         |          |         |
|                                    | 2013 100 - 100 - 100 | 目      |         |          | 200     |
|                                    |                                                                                                    |        |         |          |         |
| 甲位名称:测试账号<br>□ 退出登录                | 项目编码 请输入项目                                                                                                    | 目编码    | 项目名称 请输 | \项目名称    | 查询      |
| 👩 项目申报 👻                           | 项目编码                                                                                                    | 项目名称   | 项目类型    | 申报日期     | 操作      |
| 项目申报                               |                                                                                                    |        | 无数据     |          |         |
| 补正材料                               |                                                                                                    |        |         |          |         |
| 备案信息反馈<br>材料管理                     |                                                                                                    |        |         |          |         |
| 历史项目关联                             |                                                                                                    |        |         |          |         |
| 🐻 项目储备 🕨                           |                                                                                                    |        |         |          |         |
| 备案信息反馈<br>材料管理<br>历史项目关联<br>通 项目储备 |                                                                                                    |        |         |          |         |
| 项目调度                               |                                                                                                    |        |         |          |         |
| 我的信息 )                             |                                                                                                    |        |         |          |         |

## 6、备案信息反馈

"备案信息反馈"页面主要功能是为用户提供正在备 案的项目备案机关做出的意见信息反馈。

第一步:进入用户空间。

**第二步:**选择左侧"信息申报"→"备案信息反馈"菜 单,进入业务主页面。

|                                          | *              |                    |          |             |             |
|------------------------------------------|----------------|--------------------|----------|-------------|-------------|
| 合 首页 🔂 办事指的                              | 南 <u></u> 办爭大厅 |                    | 业 ▶载专区   | (※) 法律法规    | 户 国家半台入口    |
| 首页 > 备案信息反馈                              |                |                    |          |             |             |
|                                          | 未报送项目个数:82 未提  | <b>夏</b><br>钙调度任务个 |          |             | 200<br>用户信息 |
| 单位名称:测试账号<br>日 退出登录                      | 项目编码 请输入项目     | 编码                 | 项目名称 请输) | 项目名称        | 查询          |
| ④ 项目申报 -                                 | 项目编码           | 项目名称               | 申报日期     | 反馈部门        | 操作          |
| 项目申报                                     |                |                    | 无数据      |             |             |
| 坝目信息<br>补正材料<br>备案信息反馈<br>材料管理<br>历史项目关联 | 共 0            | 条 每页 10 条 首        | 页上一页 下一页 | 尾页 当前 1/1 页 |             |
| 📵 项目储备 🕨                                 |                |                    |          |             |             |
| ◎ 项目调度 >                                 |                |                    |          |             |             |
|                                          |                |                    |          |             |             |

### 7、项目单位在线报送建设信息

正常情况下,项目单位应当依法依规填报开工、年度建 设进度、竣工等基本信息,项目单位可根据项目实际情况如 实填写。

第一步:进入用户空间。

**第二步:**选择所需报送建设信息的项目点击"项目建设 信息报送"按钮,进入建设信息报送页面。

| ដ      | 首页 🔂 办              | 事指南 | <u>雨</u> 办事大厅    | ₫ 重要公告      | F PPP项目          | <b>闵 推介项目</b>       | 🛞 法律法规             | 日 国家平台         |
|--------|---------------------|-----|------------------|-------------|------------------|---------------------|--------------------|----------------|
| ♀ 首页 : | > 项目信息              |     |                  |             |                  |                     |                    |                |
|        |                     |     | 民的项目             | 未版送储备项目个    | 】<br>予数:13 未填写调度 | <b>〕</b><br>王务个数: 0 | <b>8</b> =<br>信用查看 | 日本にある          |
| 单位名称   | 称:新乡市红旗区;<br>处      | 办事  | 申报时间:全部 🔻        | ᆍ 全部 ▼ 月 项目 | 代码 输入代码进行模糊      | 查询 项目名称 输 /         | 名称进行模糊查询           | 查询             |
|        | ▶ 退出登录              |     | 项目代码             |             | 项目               | る称                  | 申报时间               | 项目类型           |
| E      | 项目申报                | -   | 2019-410202-01-0 | 01-061879   | 测试20191          | 1060936             | 2019-11-06         | 政府投资项目         |
|        | 项目申报<br>我的项目        |     |                  | 情况说明        | 推介项目信息填报         | PPP项目信息填报           | 项目属性 项目建设信息排       | <b>反送</b> 事项申报 |
|        | 项目推介                |     | 2019-410102-01-0 | )1-052449   | 测试20190          | 9201921             | 2019-09-20         | 政府投资项目         |
|        | PPP项目               |     | 2019-410102-01-0 | 01-040505   | 测试20190          | 8061334             | 2019-08-06         | 政府投资项目         |
|        | (P) E (0) 44 备案信息反馈 |     | 2019-410181-01-0 | 01-039906   | 测试20190          | 8021758             | 2019-08-02         | 政府投资项目         |
|        | 材料管理<br>历史项目关联      |     |                  | 共8条         | 每页4条 首页上一动       | 〔下一页 尾页 当           | í前 1/2 页           |                |
| E      | 项目储备                |     | *如需切换下方展示        | 示的项目具体内容,   | 请点击上方项目列         | 表中对应项目的项目           | 代码或项目名称!           |                |

## **第三步**:根据项目实际情况填写填报开工、年度建设进度、

## 竣工等基本信息。

♀ 用户中心 > 进度申报

|            | ***                      | 信白         |                |
|------------|--------------------------|------------|----------------|
|            |                          | 州自忠        |                |
| 项目代码       | 2019-410102-01-01-040505 | 项目名称       | 测试201908061334 |
| 开工报告       |                          |            | 填写开工报告         |
| 实际开工时间     |                          | 开工标识       |                |
| 项目总投资(万元)  |                          | 施工许可证编号    |                |
| 建设地点详情     |                          |            |                |
| 建设地点详情经纬度  |                          |            |                |
| 建设内容       |                          |            |                |
| 年度报告       |                          |            | 填写年度报告         |
| 年度报告时间     |                          |            |                |
| 工程进展       |                          |            |                |
| 竣工报告       |                          |            | 填写竣工报告         |
| 实际竣工时间     |                          | 实际总投资 (万元) |                |
| 新增生产能力(或工程 |                          |            |                |
| 效益)        |                          |            |                |
| 竣工报告说明     |                          |            |                |
|            |                          |            | i              |

填写完成后的信息会在"我的项目"项目建设进度信息 页签展示。

| -      |   | 项目代码                                                                                             |                                                              | ]          | 页目名称        |        | 申报时间                        | 项目类型                                          |
|--------|---|--------------------------------------------------------------------------------------------------|--------------------------------------------------------------|------------|-------------|--------|-----------------------------|-----------------------------------------------|
| 🛃 项目申报 | ► | 2019-410202-01-01-                                                                               | 061879                                                       | 测试20       | )1911060936 |        | 2019-11-06                  | 政府投资项目                                        |
| 国 项目储备 | ► |                                                                                                  | 情况说明                                                         | 用推介项目信息填   | 报 PPP项目信息填报 | 项目属    | <b> 地 </b> 项 目 建 设 信 息 排    | <b>民送</b> 事项申报                                |
| 🔄 项目调度 | ► | 2019-410102-01-01-                                                                               | 052449                                                       | 测试2        | )1909201921 |        | 2019-09-20                  | 政府投资项目                                        |
| 2 我的信息 | ~ | 2019-410102-01-01-                                                                               | 040505                                                       | 测试20       | 01908061334 |        | 2019-08-06                  | 政府投资项目                                        |
| 田户信息   |   | 2019-410181-01-01-                                                                               | 039906                                                       | 测试20       | 01908021758 |        | 2019-08-02                  | 政府投资项目                                        |
| 咨询建议   |   |                                                                                                  | 共8条                                                          | 系每页4条 首页」  | 一页 下一页 尾页   | 当前 1,  | /2页                         |                                               |
|        |   | *如需切换下方展示的                                                                                       | 项目具体内容                                                       | §, 请点击上方项目 | 目列表中对应项目的项  | 间代码    | 或项目名称!                      |                                               |
| 信用信息   |   | x410,000x 1 y57603.41                                                                            |                                                              |            |             |        |                             |                                               |
| 信用信息   |   | 项目基本信息                                                                                           | 审                                                            | 批进度信息      | 部门监管告知      |        | 项目建设进度信息                    | L .                                           |
| 信用信息   |   | 项目基本信息<br>项目名称:测试20191                                                                           | 1060936                                                      | 批进度信息      | 部门监管告知      |        | 项目建设进度信息                    |                                               |
| 信用信息   |   | 项目基本信息<br>项目名称:测试20191<br>开工信息                                                                   | 审                                                            | 批进度信息      | 部门监管告知      |        | 项目建设进度信息<br>开工报告修改 建设       | 2000年1月11日1日11日11日11日11日11日11日11日11日11日11日11日 |
| 信用信息   |   | 项目基本信息<br>项目名称:测试20191<br>开工信息<br>实际开工时间                                                         | 1060936<br>2020-10-01                                        | 批进度信息      | 部门监管告知      | 标识 爭   | 项目建设进度信息<br>开工报告修改建设<br>其他  | 日本 11日 11日 11日 11日 11日 11日 11日 11日 11日 1      |
| 信用信息   |   | 项目基本信息           项目名称:测试20191           开工信息           实际开工时间           开工标识其它说明                 | 1060936<br>2020-10-01<br>123                                 | 批进度信息      | 部门监管告知      | 标识 卦   | 项目建设进度信息<br>开工报告修改 建设<br>其他 | 日本 12 12 12 12 12 12 12 12 12 12 12 12 12     |
| 信用信息   |   | 项目基本信息<br>项目名称:测试20191<br>开工信息<br>实际开工时间<br>开工标识其它说明<br>项目总投资(万元)                                | 1060936<br>2020-10-01<br>123<br>10                           | 批进度信息      | 部门监管告知      | 标识 彗   | 项目建设进度信息<br>开工报告修改 建设<br>其他 | 投资金 工程附件                                      |
| 信用信息   |   | 项目基本信息<br>项目名称:测试20191<br>开工信息<br>实际开工时间<br>开工标识其它说明<br>项目总投资(万元)<br>建设地点详情                      | 1060936<br>2020-10-01<br>123<br>10<br>测试                     | 批进度信息      | 部门监管告知      | 标识 基编号 | 项目建设进度信息<br>开工报告修改 建议<br>其他 | 投资金 工程附件                                      |
| 信用信息   |   | 项目基本信息<br>项目名称:测试20191<br>开工信息<br>实际开工时间<br>开工标识其它说明<br>项目总投资(万元)<br>建设地点详情经纬度                   | 1060936<br>2020-10-01<br>123<br>10<br>测试                     | 批进度信息      | 部门监管告知      | 标识 彗   | 项目建设进度信息<br>开工报告修改建议<br>其他  | 日本 1 1 2 2 2 2 2 2 2 2 2 2 2 2 2 2 2 2 2      |
| 信用信息   |   | 项目基本信息<br>项目名称:测试20191<br>开工信息<br>实际开工时间<br>开工标识其它说明<br>项目总投资(万元)<br>建设地点详情<br>建设地点详情经纬度<br>建设内容 | 1000036<br>2020-10-01<br>123<br>10<br>测试<br>123<br>10<br>123 | 批进度信息      | 部门监管告知      | 标识 其编号 | 项目建设进度信息<br>开工报告修改建议<br>其他  | 投资金 工程附件                                      |

## 8、受疫情影响的情况说明填报

如因疫情等有关情况,需报送项目延迟开工、暂停施工或复工等情况的,请点击"情况说明"如实填报。

| <b>公 首页</b> | 🗟 办事指南        | 「「」」の事大厅 「」」 重          | 要公告 🕞 PPPI          | の 相介 切目 (図) 推介 切目 (回) 相介 切目 (回) 相介 切目 (回) 切目 (回) (u) (u) (u) (u) (u) (u) (u) (u) (u) (u | ℅ 法律法规                | 日 国家平台  |  |  |  |  |
|-------------|---------------|-------------------------|---------------------|----------------------------------------------------------------------------------------------------|-----------------------|---------|--|--|--|--|
| ♀ 首页 > 项目(  | ) 首页 > 项目信息   |                         |                     |                                                                                                    |                       |         |  |  |  |  |
|             |               | また。<br>我的项目 未成送         | 協会 応用 の 教: 13 未 項 写 | していていていた。<br>                                                                                                    | <b>】 =</b><br>: 用 查 看 | 见。      |  |  |  |  |
| 单位名称:新      | 乡市红旗区办事<br>处  | 申报时间: 全部 🔻 年 全部 🔻       | • 月 项目代码 输入代码进行     | <b>」 横糊查询</b> 项目名称 输入名                                                                                                    | 称进行模糊查询               | 查询      |  |  |  |  |
|             | <u>к</u> птаж | 项目代码                    |                     | 项目名称                                                                                                    | 申报时间                  | 项目类型    |  |  |  |  |
| J I         | 页目申报 ▶        | 2019-410202-01-01-06187 | 9 测试2               | 01911060936                                                                                                    | 2019-11-06            | 政府投资项目  |  |  |  |  |
| L I         | 页目储备 ▶        |                         | 情况说明推介项目信息境         | 服 PPP项目信息填报 项目                                                                                                    | 属性 项目建设信息排            | 民送 事项申报 |  |  |  |  |
| J.          | 毎日调度 ▶        | 2019-410102-01-01-05244 | 9 测试2               | 01909201921                                                                                                    | 2019-09-20            | 政府投资项目  |  |  |  |  |
| ↓<br>↓      | 的信息 🗸         | 2019-410102-01-01-04050 | 5 测试2               | 01908061334                                                                                                    | 2019-08-06            | 政府投资项目  |  |  |  |  |
|             | 印启息           | 2019-410181-01-01-03990 | 6 测试2               | 01908021758                                                                                                    | 2019-08-02            | 政府投资项目  |  |  |  |  |
| ~<br>~<br>清 | 客询建议<br>構意评价  |                         | 共8条 每页4条 首页         | 上一页下一页 尾页 当前                                                                                                    | 1/2页                  |         |  |  |  |  |
| 1           | 目用信息          | *如需切换下方展示的项目            | 具体内容,请点击上方项         | 目列表中对应项目的项目代码                                                                                                    | 冯或项目名称!               |         |  |  |  |  |
|             |               | 项目基本信息                  | 甲批进度信息              | 部门监管告知                                                                                                    | 项目建设进度信息              | ł       |  |  |  |  |

点击"情况说明类型"中的"其他情况",填写具体说明内容,填写完成后点击"提交"按钮。

| 河南<br>Online m | j省投资<br>nonitoring syste | 项目在<br>m of online ap | 线审批<br>proval and sup | と<br>佐管<br>Pervision platfo | F台网_<br>orm for investm | 上申报3<br>nent projects in | 系统<br>Henan |
|----------------|--------------------------|-----------------------|-----------------------|-----------------------------|-------------------------|--------------------------|-------------|
| (2) 首页         | 🗟 办事指南                   | <u>雨</u> 办事大厅         | ▲ 重要公告                | PPP项目                       | <b>闵</b> 推介项目           | ⊗ 法律法规                   | 日国家平台       |
| ♀ 用户中心 > 地     | 的项目情况说明信息                |                       |                       |                             |                         |                          |             |
| 序号             | 情况说明类型                   |                       | 情况说明                  | 原因                          |                         | 时间                       | 操作          |
|                |                          |                       | 暂无进                   | 接信息!                        |                         |                          |             |
|                | 情况说明类型*                  | ◎ 本项目不再建设             | ◎ 项目推进中               | ◎ 其他情况                      |                         |                          |             |
|                | 情况说明原因*                  |                       |                       |                             |                         |                          | 2           |
|                |                          |                       | 提交                    | 返回                          |                         |                          |             |